-

| ▲首页                                 | 下午好,欢迎来到政采云!采购监管处(科)-刘畅 |                               | 我的工作台                           | 企业购    | 商家支持>   | 服务中心、   | > 网站 |
|-------------------------------------|-------------------------|-------------------------------|---------------------------------|--------|---------|---------|------|
| <b>☆ 政府采购云平台</b><br>₩₩₩₩.Z CYGOV.CN | 服务中心                    |                               | Q 请输入问题关键词,如<br>忘记密码 供应商注册 如何报名 | 忘记密码、发 | 这布商品等   |         |      |
|                                     |                         |                               |                                 |        |         |         |      |
| 入驻与配置                               | <b>■</b> CA证书办理损        | 操作指南                          |                                 |        |         |         |      |
| 产品介绍                                | () 2020-11-12 14:03:19  | © 84284                       |                                 | ★ 我的   | 的收藏   🇠 | 6       | •    |
| 入驻与配置                               | 关键词:申领入口、缴费、            | 审核、发证、CA办理时间                  |                                 |        |         |         |      |
| CA管理                                | 温馨提示:本文档为平              | 台通用版本,用户在未登录情况下可              | 丁以查看。如果想查看本区划                   | 则对应的文档 | 4, 请登录后 |         |      |
| 供应商管理                               | 冉宣看相应的同名操作              | <b>뛈</b> 南。                   |                                 |        |         | • 1. C. | A甲领  |
| 社会中介代理机构管理                          | 欢迎您使用CA证书!<br>仅供参考,具体操作 | 通过本文档您可以快速掌握政:<br>页面请以实际页面为准。 | 采云平台的CA证书办理                     | 的操作。本  | 操作指南    | ● 3. 缴  | 姨    |
| 评审专家管理                              |                         |                               |                                 |        |         | • 4. 查  | ā看审核 |
| 常见问题                                | ✓ 学习目标:                 |                               |                                 |        |         | 5.      | 府反业  |
|                                     | 学习完本文档后,您               | 将能完成以下操作:                     |                                 |        |         | 0. 4    | 1    |
|                                     | • CA证书办理:               | 完成CA证书申领、身份认证、约               | 缴费申请、发票申请等撛                     | 峰作。    |         |         |      |
|                                     |                         |                               |                                 |        |         |         |      |
|                                     | CA证书申领流稽                | ł                             |                                 |        |         |         |      |
|                                     | 政采云平台事业单位               | 或企业提交CA申领信息后,需                | 要进行申领人真实身份认                     | 人证并缴费  | ,由政采云   |         |      |

平台进行审核, 审核通过后会制证邮寄证书给申请单位。

## 【提示】

- 审核时间: 提交申请后1-2个工作日内受理。
- 制证时间: 审核通过后1个工作日内完成制证。
- 申领数量过多遇到高峰期时审核会延长工作日,建议提前一个月办理CA证书。
- 一个申请单位按单位需要可办理一个或多个CA证书, 在本次申领数量中可自行输入所需要的申领数 量,缴费情况以页面缴费信息为准。

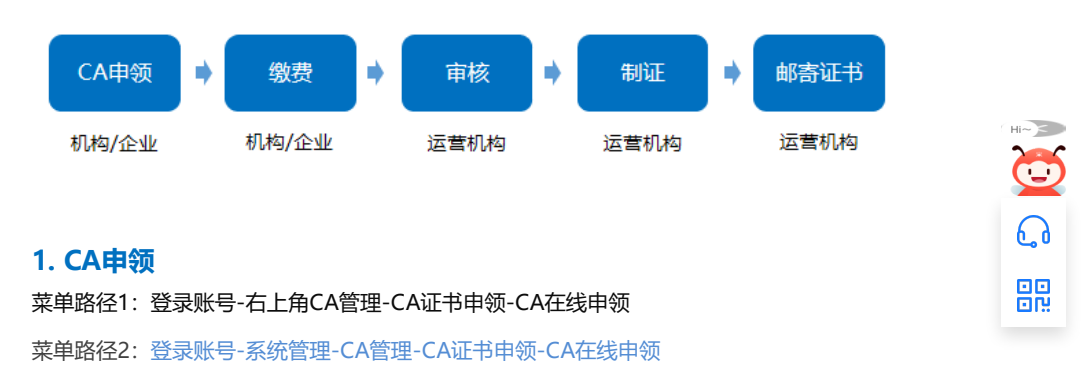

| 😧 政府采购云平台               | ■ 系統管理 • 💿 |           | 前台大厅      | 预整 待办 消息            | CA管理         |         |
|-------------------------|------------|-----------|-----------|---------------------|--------------|---------|
| ■ CA管理 ^                | CA证书办理     |           |           |                     | 路径2          | CA在线申领  |
| CA绑定与解绑<br>CA证书申领 → 路径1 | 订单编号: 请报   | ۵۸        | 申领状态: 清选择 | Ŧ                   | 重置           | 投索 展开 ▼ |
| 因 账户管理                  | CA服务商      | 订单编号 机构名称 | 申领人       | 申领时间                | 状态           | 操作      |
| ふ 部门管理<br>② 流程管理        | 浙江汇信CA     | 物业管理和公司   | 有限 王明     | 2020-06-01 17:52:51 | •待提交 (未认证)   | 编辑      |
| □ 应用管理                  |            |           |           | 共有1条                | < 1 > 10 祭/页 | • Go    |
| ◎ 权限管理 *                |            |           |           |                     |              |         |
| 「え 员工管理                 |            |           |           |                     |              |         |

## 1) 在线申领: 在CA证书办理页面, 点击右上角【CA在线申领】。

| 😨 政府采购云平台 |   | 🚦 系统管理 👻 🤇 |      | -    | 前台大厅      | 預警 待办 消 | 2 CA管理 | 91. Character - |
|-----------|---|------------|------|------|-----------|---------|--------|-----------------|
| 🗟 CA管理    | • | CA证书办理     |      |      |           |         |        | CA在线申领          |
| CA绑定与解绑   |   |            |      |      |           |         |        |                 |
| CA证书申顿    |   | 订单编号:      | 请输入  |      | 申领状态: 请选择 | •       |        | 重置 投索 展开 ▼      |
| 図 账户管理    |   | CA服务商      | 订单编号 | 机构名称 | 申领人       | 申领时间    | 状态     | 操作              |
| ふ 部门管理    |   |            |      |      |           |         |        |                 |

2) 阅读条款:仔细阅读条款后,点击页面下方【我知道了】按钮,界面跳转到相关信息填写。

【提示】如法人证书业务办理委托他人办理,可在"阅读条款"中,附件下载处下载"法人证书业务办理授权委托模板"。

| 😧 政府采购云平台                                                                                                    | 阅读乐款                      |                                                                                                    |                                       |                          |             |                             |   | 1. 成都影像空间文件     |    |
|----------------------------------------------------------------------------------------------------|---------------------------|----------------------------------------------------------------------------------------------------|---------------------------------------|--------------------------|-------------|-----------------------------|---|-----------------|----|
| 民 CA管理                                                                                                    |                           |                                                                                                    | CA申领                                  | 硕条款(                     | )           |                             | ^ | 返回   保存         | 虔  |
| CABALENRIK           CAE-4000           (2) 於广智谱           (3) 次程管導           (3) 次程管導           (3) 次程管導           (3) 代政管導           (3) 代政管導           (3) 大政管管導           (3) 大政管管導           (3) 大政管管導           (3) 大政管管導           (3) 大政管管導           (3) 大政管管導 | ウ-理読程与时间                  | 4行申領人身份資<br>激費<br>審核通过后1个]<br>托书含经办人身<br>印件,加盖公章<br>環役委托模板.C                                                                                                    | (实性校验<br>2(作日内进行制证<br>份证复印件,加加<br>loc | (井邮寄室中领人(根<br>(根)<br>金公章 | 最新考地址不同,预计2 | 1-3个工作日)                    |   | 一般由该时属一个免费      |    |
| 民 CA管理 ·                                                                                                    | 【收费标准】<br>注:注册地为浙江省内的法人公  | 2业享受此政策,                                                                                                    | 注册地为非浙江                               | 省内的每张证书200元              | /个*年。       |                             |   | 50 <b>(</b> #7) | 提交 |
| CA证书申领<br>四 账户管理                                                                                                    | 证书类别                      | CA申领条款()         big         ECA=#GR4@#1#GF#GL4#03x3t4tx85         BarGCA82_BUT-828         BarBendSage, #ka@JCa1/1/t=DnjErf%Erf#assamedL (Hassistetut-R4, Dd1/-<br>rx         BubBendBarBendFH-8483DA#00ESEPIFH, bomSage<br>LubBendBarBendFH-8483DA#00ESEPIFH, bomSage<br>LubBendBarBendBarB | 服务说明                                  |                          |             |                             |   |                 |    |
| A 部门管理 ④ 流程管理 □ 应用管理                                                                                                    | 法人单位(含企业、机<br>构、农专社个转企)证书 | 免费                                                                                                    | 免费                                    | 免费                       | 20元/人       | 每户限领1个,免费新领仅限<br>首次新领       | Ì |                 |    |
|                                                                                                    | 个体工商户                     | 200元/人                                                                                                    | 免费                                    | 免费                       | 20元/人       | 每户限领1个,免费新领仅限<br>首次新领       |   | →新由徳村第一个点当      |    |
| O MER                                                                                                    | 子证书 (成第二张证书)              | 200元/人                                                                                                    | 免费                                    | 200元/人/年                 | 20元/人       | 上述各类证书名下可申锁多个<br>CA子证书,方便便用 |   |                 |    |
|                                                                                                    |                           |                                                                                                    |                                       | 我加速了                     |             |                             |   |                 | •  |

3) 填写基本信息:在申领信息填写页面,带"\*"的为必填项。

### 【填写注意事项】

• 登记机关所在地:选择营业执照、统一社会信用代码证登记机关公章上的所在地区划,如公章为\*\* 市\*\*区则选择\*\*市\*\*区。

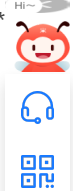

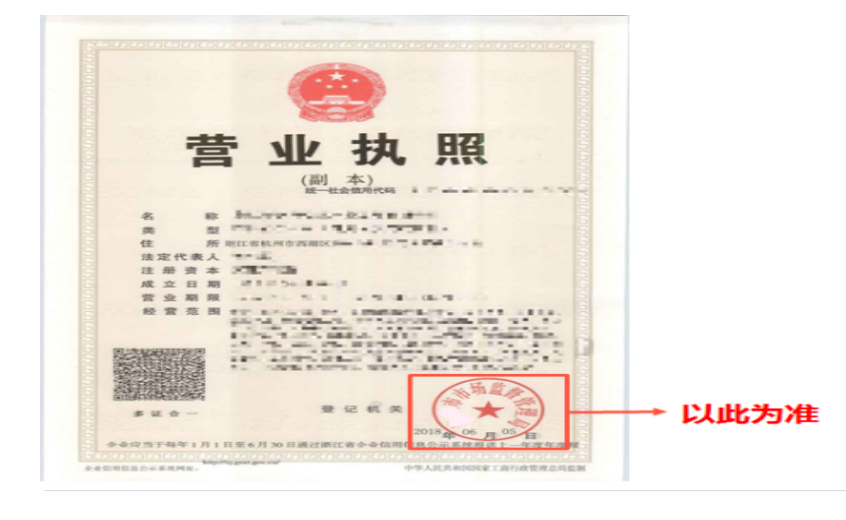

- 登记机关:填写营业执照或统一社会信用代码证登记机关公章上的名称,注意要与公章上的名称一模一样。
- 证照类型:可选择营业执照或统一社会信用代码证,并上传相应的证件扫描件/复印件,如为黑白复印件需加盖公司公章上传。

| ■ 系统管理 ▼ 🛛 💿                                                                                      |                                                    | 前台大厅   | 预警             | 待办 消                  | CA管理             |                                  |     |
|---------------------------------------------------------------------------------------------------|----------------------------------------------------|--------|----------------|-----------------------|------------------|----------------------------------|-----|
| CA证书申领 / 申领详情                                                                                     |                                                    |        |                |                       |                  | 返回 保存                            | 提交  |
|                                                                                                   | 1 填写资料                                             | 2 平台审核 | 亥              |                       |                  | Ą                                |     |
| 申领说明:<br>您可以选起已下3种方式申领<br>1.系统默认人验认证:可以先去自<br>2.系统认证方式关效时,是特殊相<br>3.系统认证方式关效时,采用邮表<br>其它常知问题,立即查看 | 審紙质材料,在线申领即可<br>況需現场办理,点击营着办理说明<br>材料方式申领,点击查着办理说明 | → 查看相关 | 的申领方           | <b>र्च</b> स          |                  |                                  | ×   |
| 申领信息                                                                                              |                                                    |        |                |                       |                  |                                  |     |
| *CA服务商                                                                                            | 浙江汇信CA                                             | •      |                | *申领数量                 | 1                | ③ 每户新申领时第一个免费                    | B   |
| 基本信息                                                                                              |                                                    |        |                | 选择相应                  | 如机构类             | <u>₩</u> +                       |     |
| *申领机构名称                                                                                           | 管理有限公司                                             |        |                | *机构类型                 | 个体工商户            |                                  | •   |
| *证照类型                                                                                             | 营业执照                                               | •      | *营)            | 业执照注册号                | 9133040179       | 94395277U                        |     |
| * <sup>書业执照扫描件</sup><br>↓<br><b>营业执照如为黑</b>                                                       | <b>1990件需加盖公章</b> 。                                |        | * <sup>3</sup> | 记机关(示例)<br>▼<br>业执照登订 | 杭州市下城。<br>己机关公章。 | <sup>又市场监督管理局</sup><br>上的名称,可查看; | 示例↩ |
| *登记机关所在地(示例)                                                                                      | 浙江省 / 杭州市 / 下城区—— 🛉 营                              | 业执照登记机 | 关所在地的          | 的区划,可                 | 查看示例。            |                                  |     |

4) 填写申领人信息:页面带\*项为必填项,所有图片和公章必须清晰。

#### 【填写注意事项】

- 正反面身份证照片: 上传清晰的正反面身份照片, 如为黑白复印件必须加盖公司公章。
- 法人授权委托书:下载附件填写并上传,注意使用附件模板,申请单位名称要与营业执照上单位名称一致,代理人信息需与相关材料信息中经办人信息一致,委托终止日期建议至少在一个月以后,单位公章需盖章在虚框内。

| *申领人    | Ξ   | *身份证号码   | 330            |  |
|---------|-----|----------|----------------|--|
| *手机号码   | 156 | *联系邮箱    | admin@wmwl.com |  |
| *身份证扫描件 |     | *法人委托授权书 | +              |  |
|         |     |          | 下载法人授权委托书模版    |  |

【提示】

- CA证书如邮寄,运费需自行承担。
- 支持现场办理: 如遇特殊情况需现场办理, 点击【立即查看】, 查看现场办理的相关说明。

| 寄送信息   | ▲ 《如斋戏》》分注,谓旦首斋汤。           | PRIDUTTICAL *     |      |
|--------|-----------------------------|-------------------|------|
| 寄送方式   | )<br>默认邮寄(顺丰到付),如特殊情况需现场办理, | ,请点击查看携带资料及办理地址,立 | 即查看。 |
| *收件人姓名 | 王明                          | *收件人手机号码          | 156  |
| *收件地址  | 浙江省 / 杭州市 / 下城区             | ▼ 云溪创意园           |      |

6) 信息填写后, 点击【提交】按钮。

# 2. 身份认证

提交申领信息后,需认证申领人真实身份,系统默认人脸认证,必须与填写的申领人信息一致。

【提示】

- 使用人脸认证方式可免于邮寄材料,如认证失败可选择邮寄纸质资料进行审核,邮寄地址为 "杭州市西湖区转塘街道鲤鱼山街鹏辉科技园1号楼政采云有限公司"。
- 人脸认证核心是与公安部人脸信息进行匹配,存在匹配失败率,每天最多可认证10次。

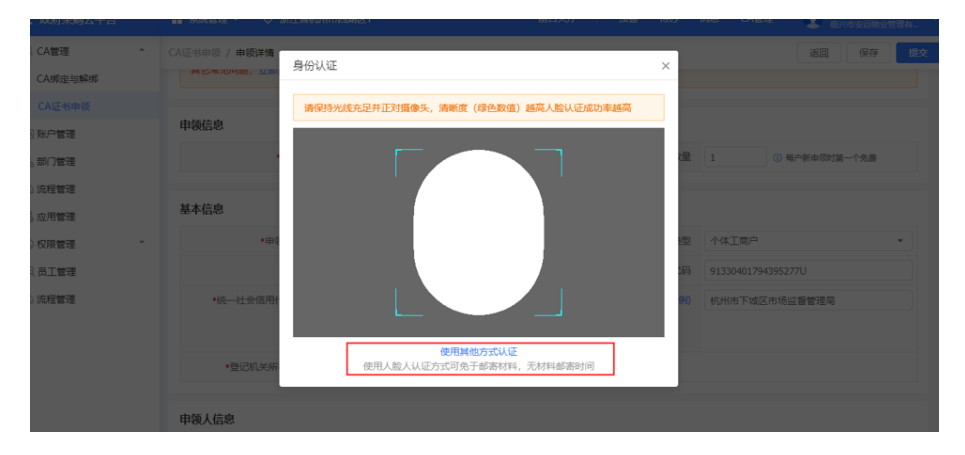

## 3. 缴费

1) 如此次申领需要缴费,申领人身份认证成功后,点击【去支付】进行缴费。

【提示】如果该次申领不需要缴费,则身份验证成功后直接进入"待审核"状态。

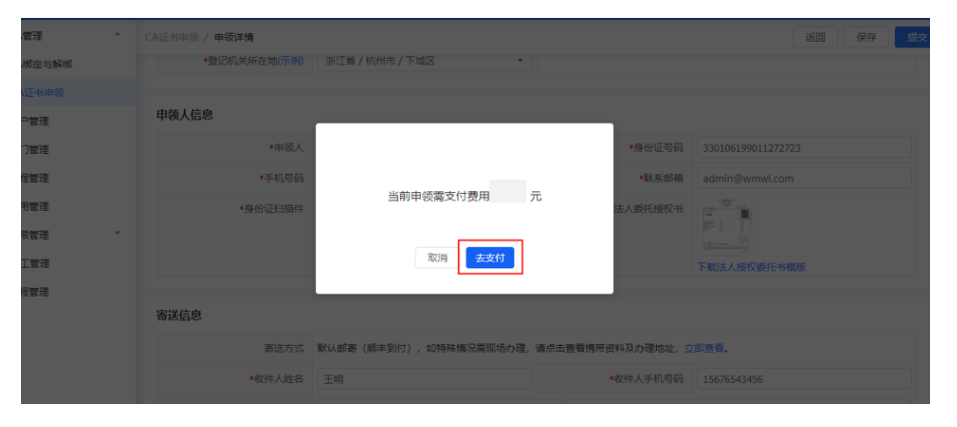

2)选择相应的支付方式,点击【确认付款】。

6

| 收银台                                                                    |                                       | 物业管理有限分     |
|------------------------------------------------------------------------|---------------------------------------|-------------|
| 支付订单提交成功,请您尽快付款!<br>(J单 08/239 后失效                                     |                                       | 应付金额:       |
| 订单编号: 159108036521080<br>付款单位:                                         | 订单名称: "管理有限公司-CA申请1张<br>收款单位: 说采云有限公司 | 详情          |
| 在线支付                                                                   |                                       |             |
| ① 尊敬的用户,为了节能提效,帮助您快速完成订单,我们推荐您使用在线支付进行3<br>开通为准),无需输入收款信息,支付完成后立即确认到账。 | 5付,我们支持支付宝、微信、个人银行卡和企业对公账户等多种支付方:     | 式在线支付(实际以商家 |
| 第三方支付<br>支 大 「 上 L L L L L L L L L L L L L L L L L L                   |                                       |             |
| 收银台                                                                    | តានរាល                                | : 管理有限公     |
| ✓ 您已支付成功                                                               |                                       |             |
| 订单编号: 159108036321080                                                  |                                       |             |
| 订单名称: 管理有限公司-CA申锁1张                                                    |                                       |             |
|                                                                        |                                       |             |
| 收款单位: 政采云有限公司                                                          |                                       |             |
| 收款单位: 武采云海際公司<br>支付金額: 元                                               |                                       |             |

3) 付款成功后, 状态显示为"待审核", 由政采云平台进行审核。

| 😧 政府采购云平台     | 〓 系统管理 ▼ ( | ⊚ :             |             | 前台大厅     | 预警 待办 消 <mark></mark> |           | •       |
|---------------|------------|-----------------|-------------|----------|-----------------------|-----------|---------|
| 區 CA管理 ^      | CA证书办理     |                 |             |          |                       |           | CA在线申领  |
| CA绑定与解绑       | 订单编号:      | 请输入             | -           | 委状态: 请选择 | *                     | 重要        | 搜索 展开 マ |
| 図 账户管理        | CA服务商      | 订单编号            | 机构名称        | 申锁人      | 申顿时间                  | 状态        | 操作      |
| ※ 部门管理 ③ 流程管理 | 浙江汇信CA     | 159108036321080 | (管理有限<br>公司 | 王明       | 2020-06-01 17:52:51   | • 待审核     | 查看 撤销   |
| 🗟 应用管理        |            |                 |             |          | 共有1条 <                | 1 > 10条/页 | • Go    |

# 4. 查看审核进度

1) 政采云平台审核,一般为1-2个工作日,用户可点击【查看】审核进度。

【提示】如申领人邮寄纸质资料的,平台需收到纸质资料后进行审核。

| 🛱 政府采购云平台         |   | ■ 系统管理 ▼ 《 |                 |         | m         | 台大厅 预警   | 待办 消息                        |                 |                |
|-------------------|---|------------|-----------------|---------|-----------|----------|------------------------------|-----------------|----------------|
| 區 CA管理            | * | CA证书办理     |                 |         |           |          |                              |                 | CA在线申锁         |
| CA绑定与解绑<br>CA证书申顿 |   | 订单编号:      | 请输入             |         | 申领状态: 请选择 | 7.44     | •                            | 重要              | <b>追索</b> 展开 ~ |
| 図 账户管理            |   | CA服务商      | 订单编号            | 机构名称    | 申领人       | <b>#</b> | <b>可查看</b><br><sup>领时间</sup> | <b>审核进度或审</b> 格 | §不通过原因 -<br>▲  |
| ◎ 权限管理            | * | 浙江汇信CA     | 159110370124321 | 居安入驻供应商 | 陈         | 20       | 20-06-02 21:14:41            | •待审核(已认证)       | 查看 撤销          |
| 63 BD 10 理        |   |            |                 |         |           |          | 共有1条                         | < 1 > 10条/      | 页 ▼ Go         |
|                   |   |            |                 |         |           |          |                              |                 |                |
|                   |   |            |                 |         |           |          |                              |                 |                |
|                   |   |            |                 |         |           |          |                              |                 |                |

2) 如审核未通过,需按照不通过原因修改信息后重新提交审核,点击【编辑】可查看审核不通过的原因,并修改后再次提交审核。

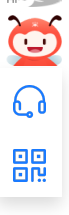

| 😧 政府采购云平台                                    |                        |      | 前台大厅            | 預警 待办 消息            | B CANNE D    | -       |
|----------------------------------------------|------------------------|------|-----------------|---------------------|--------------|---------|
| 〇忠地                                          | CA证书办理                 |      |                 |                     |              | CA在线申锁  |
| <ul> <li>品 机构信息</li> <li>局 CA管理 ^</li> </ul> | 订单编号: 游输入              | 申貸   | <b>页状态:</b> 请选择 | •                   | 重置           | 投索 展开 マ |
| CA绑定与解绑                                      | CA服务商 订单编号             | 机构名称 | 申领人             | 申领时间                | 状态           | 操作      |
| CA证书申领                                       | 浙江汇信CA 154096794598220 | 浙江,  | 王明              | 2018-10-31 14:39:06 | • 审核未通过(已认证) | 编辑      |
| □ 应用管理                                       |                        |      |                 | 共有1条                | < 1 > 10 祭/页 | • Go    |
| 國 账户管理 品 部门管理                                |                        |      |                 |                     |              |         |
| 😦 政府采购云平台                                    | ● 系统管理 ● ②             |      | 前台大厅            | 預警 待办 消息            | CANNE 👤      |         |
| 〇总元                                          | CA证书申锁 / 申锁详情          |      |                 |                     | ×0           | 保存 提交   |
| <ul> <li>品 机构信息</li> <li>民 CA管理 ^</li> </ul> | 填                      | 写资料  | 2 平台审核          |                     | 3) 收取CA      |         |
| CA绑定与解绑                                      | 不通过理由:                 |      |                 |                     |              | ×       |
| CA证书申锁                                       |                        |      |                 |                     |              |         |

# 5. 等待发证

1) 审核通过后, 状态进入"审核通过, 待制证"。

【提示】审核通过后一般1个工作日内完成制证。申领数量过多遇到高峰期时审核会延长工作日,建议提前一个月办理CA证书。

| 😧 政府采购云平台 |     | # 系统管理 ▼ |                 |      | 前台大厅      | 预数   | (1 <mark>991)</mark><br>(行約) | 消息 CA                    |             |              |
|-----------|-----|----------|-----------------|------|-----------|------|------------------------------|--------------------------|-------------|--------------|
| 〇息斑       | Â   | CA证书办理   |                 |      |           |      |                              |                          |             | CA在线中领       |
| ① 机构信息    | - 1 |          | Contra S        |      |           |      |                              |                          |             |              |
| IR CA管理   |     | 1.] 單編句  | *: [请编入         |      | 申硕仄态: 请远泽 |      | •                            |                          | 里西          | 1907年 - 桃井 V |
| CA绑定与解绑   | _   | CA服务商    | 订单编号            | 机构名称 | 申领人       | 申领时间 |                              | 状态                       |             | 操作           |
| CA证书申领    | _   | 浙江汇信CA   | 154107370126725 | 浙江省  | 居安        |      | 20:01:41                     | <ul> <li>审核通过</li> </ul> | t, 待制证(已认证) | 查查           |
| 🕞 应用管理    | - 1 |          |                 |      |           |      |                              |                          |             |              |
| 网 账户管理    | - 1 |          |                 |      |           |      | <u></u>                      | 前1號                      | 10 祭/页      | ¥ 60         |
| ◎ 流程管理    | _   |          |                 |      |           |      |                              |                          |             |              |

2) 待制证: 1个工作日内完成制证, 直接邮寄到企业/机构; 若现场办理, 发证后状态变为"审核通过, 已发证"。

| 😧 政府采购云平台          | ■ 系统管理 ▼ 🛛 💿                    | 前台大厅 预警 待   | か 消息 CA管理 💽 🌅 📩 📩      |
|--------------------|---------------------------------|-------------|------------------------|
| ◎ CA管理 ^           | CA证书办理                          |             | CA在线申领                 |
| CA绑定与解绑            | 订单编号: 请输入                       | 申領状态: 请选择 🔹 | 重置 投索 展开 🛪             |
| CA证书审核<br>III 账户管理 |                                 |             |                        |
| ⑤ 权限管理 *           | CA服务商 订单编号 机构名称                 | 申领人 申领时间    | 状态 操作                  |
| 民 员工管理             | 3时111上目CA 1541/5355/0/863 圆试供应同 | 周安 16:52:37 |                        |
|                    |                                 |             | 共有1號 < 1 > 10 %/贝 * Go |
|                    |                                 |             |                        |

# 6. 申请发票

菜单路径: CA管理-CA证书申领

1)选择"审核通过,已发证"的单据,点击【发票申请】进行操作,目前支持电子发票,发送 至申领CA资料中填写的邮箱。

| 😧 政府采购云平台                  |   | ■ 系统管理 - |                 |                | 前台:       | 大厅 一 預整 待纳      | b 消息 CA管理   | •           |
|----------------------------|---|----------|-----------------|----------------|-----------|-----------------|-------------|-------------|
| 區 CA管理                     | ^ | CA证书办理   |                 |                | CA在线申领    |                 |             |             |
| CA绑定与解绑<br>CA证书申领          |   | 订单编号     | <b>号:</b> 请输入   |                | 申领状态: 请选择 | •               |             | 重置 接索 展开 ▼  |
| 図 账户管理<br>⑤ 权限管理<br>図 员工管理 | ÷ | CA服务商    | 订单编号            | 机构名称           | 申领人       | 申锁时间            | 状态          | 操作          |
|                            |   | 浙江汇信CA   | 154175355707863 | :供应商11<br>0902 | 居安        | -11-09 16:52:37 | • 审核通过,已发证, | 发票申请 查看     |
|                            |   |          |                 |                |           |                 | 共有1条 < 1 >  | 10 条/页 * Go |

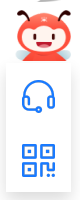

恭喜您已经学完了CA证书办理的流程,掌握这篇文档的内容,您可以去申领CA证书了。

如果您在申请CA证书操作过程中遇到问题,可以参考《【FAQs】CA办理申领阶段问题汇总》解决问题。

您收到CA证书后,请参考CA登录绑定操作指南完成CA登录和绑定操作。

您已经完成CA管理的操作流程。下一步您需要登录政采云平台账号,学习以下相关内容哦~

CA登录绑定操作指南

政府采购项目电子交易管理操作指南-供应商

政府采购项目电子交易全流程课程视频

政采浙江-政府采购项目电子交易常见问题

如本篇文章还没解决您的问题,您可以咨询小采~

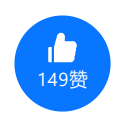

分享到 🎭 🔊 🛔 🦻

评价反馈 请选择您对以上内容的评价

| <ul> <li>□ 内容很详细</li> <li>□ 内容简单易懂</li> <li>□ 内容更新及时</li> <li>□ 内容有错误</li> <li>□ 大简单,希望更详细点</li> <li>□ 太详细,希望更简单点</li> <li>□ 文档中链接错误</li> <li>□ 投估中链接错误</li> </ul>                                                                                                    |              |             |  |
|----------------------------------------------------------------------------------------------------|--------------|-------------|--|
| <ul> <li>内容很详细</li> <li>内容简单易懂</li> <li>内容更新及时</li> <li>内容更新不及时</li> <li>内容有错误</li> <li>太简单,希望更详细点</li> <li>太详细,希望更简单点</li> <li>文档中链接错误</li> <li>投符评价</li> </ul>                                                                                                    |              |             |  |
| <ul> <li>内容简单易懂</li> <li>内容更新及时</li> <li>内容更新不及时</li> <li>内容有错误</li> <li>太简单,希望更详细点</li> <li>太详细,希望更简单点</li> <li>文档中链接错误</li> <li>提交评价</li> </ul>                                                                                                    | 内容很详细        |             |  |
| <ul> <li>○ 内容更新及时</li> <li>○ 内容有错误</li> <li>○ 太简单,希望更详细点</li> <li>○ 太详细,希望更简单点</li> <li>○ 文档中链接错误</li> <li>· 社会平台</li> <li>· 社会平台</li> <li>· 社会</li> <li>· 社会</li></ul>                                                                                                    | 内容简单易懂       |             |  |
| 内容更新不及时         内容有错误         太简单,希望更详细点         太详细,希望更简单点         文档中链接错误         提交评价                                                                                                    | 内容更新及时       |             |  |
| 内容有错误         太简单,希望更详细点         太详细,希望更简单点         文档中链接错误         提交评价                                                                                                    | 内容更新不及时      |             |  |
| 太简单,希望更详细点       Image: Constraint of the constraint of the constraint of the | 内容有错误        |             |  |
| 太详细,希望更简单点       ごご         文档中链接错误       こ         提交评价       ここ                                                                                                    | 太简单,希望更详细点   | Min         |  |
| 文档中链接错误                                                                                                    | 太详细,希望更简单点   | 3           |  |
| 提交评价                                                                                                    | 文档中链接错误      |             |  |
|                                                                                                    | <b>提</b> 态评价 | ر <u></u> ۵ |  |
|                                                                                                    |              |             |  |
|                                                                                                    |              |             |  |

| 采小蜜-您的智能服务管家 |  |          | 服务中心   |        |      | 觃     | 账户管理   |           |         | 快速)  | 快速入口  |         |           | 关注我们          |     |            |                          |
|--------------|--|----------|--------|--------|------|-------|--------|-----------|---------|------|-------|---------|-----------|---------------|-----|------------|--------------------------|
| 立即咨询小采       |  |          | 帮助文档   |        |      | 我     | 我的工作台  |           |         | 培训中  | 培训中心  |         |           | <b>政采云APP</b> |     |            |                          |
| 全方位产品解读      |  |          |        | 新手入门   |      |       | 商      | 商家入驻      |         | 维权中  | 维权中心  |         |           | 망             |     |            |                          |
| 倾听您的心声       |  |          |        | 常见问题   |      |       | 用      | 用户注册      |         |      | 规则中   | 规则中心    |           |               |     |            |                          |
|              |  |          | 意见反馈   |        |      | 忘     | 忘记密码   |           |         | 企业购  |       |         |           |               |     |            |                          |
|              |  |          |        |        | 自助工具 |       |        |           |         |      |       | 应用市:    | 应用市场      |               |     | 政采云官方2<br> | 公众号                      |
|              |  |          |        | 最新公告   |      |       |        |           |         |      |       |         |           |               |     |            | 数博<br>コ <del>ー</del> へへら |
|              |  |          |        |        |      |       |        |           |         |      |       |         |           |               |     |            | 目力公派官                    |
|              |  |          |        |        |      |       |        |           |         |      |       |         |           |               | L   | 状杀找们」      |                          |
|              |  |          |        |        |      |       |        |           |         |      |       |         |           |               |     |            |                          |
|              |  |          |        |        |      |       | 关于我们   | 联系我们      | 法律声明    | 隐私政策 |       |         |           |               |     |            |                          |
|              |  | ©2016-现7 | 生 政采云有 | 限公司 版材 | 又所有  | 增值电信业 | 务经营许可证 | E: 浙B2-20 | )160869 | 增值电信 | 业务许可证 | (跨地区) : | B2-201900 | 004   营业      | ⊻执照 |            |                          |
|              |  |          |        |        |      |       |        |           |         |      |       |         |           |               |     |            |                          |
|              |  |          |        |        |      |       |        |           |         |      |       |         |           |               |     |            |                          |
|              |  |          |        |        |      |       |        |           |         |      |       |         |           |               |     |            |                          |
|              |  |          |        |        |      |       |        |           |         |      |       |         |           |               |     |            |                          |
|              |  |          |        |        |      |       |        |           |         |      |       |         |           |               |     |            |                          |
|              |  |          |        |        |      |       |        |           |         |      |       |         |           |               |     |            |                          |
|              |  |          |        |        |      |       |        |           |         |      |       |         |           |               |     |            |                          |
|              |  |          |        |        |      |       |        |           |         |      |       |         |           |               |     |            |                          |
|              |  |          |        |        |      |       |        |           |         |      |       |         |           |               |     |            |                          |
|              |  |          |        |        |      |       |        |           |         |      |       |         |           |               |     |            |                          |
|              |  |          |        |        |      |       |        |           |         |      |       |         |           |               |     |            |                          |
|              |  |          |        |        |      |       |        |           |         |      |       |         |           |               |     |            |                          |
|              |  |          |        |        |      |       |        |           |         |      |       |         |           |               |     |            |                          |
|              |  |          |        |        |      |       |        |           |         |      |       |         |           |               |     |            |                          |
|              |  |          |        |        |      |       |        |           |         |      |       |         |           |               |     |            |                          |
|              |  |          |        |        |      |       |        |           |         |      |       |         |           |               |     |            |                          |
|              |  |          |        |        |      |       |        |           |         |      |       |         |           |               |     |            | 6                        |
|              |  |          |        |        |      |       |        |           |         |      |       |         |           |               |     |            | 00                       |
|              |  |          |        |        |      |       |        |           |         |      |       |         |           |               |     |            | OLA<br>NO                |
|              |  |          |        |        |      |       |        |           |         |      |       |         |           |               |     |            |                          |
|              |  |          |        |        |      |       |        |           |         |      |       |         |           |               |     |            |                          |
|              |  |          |        |        |      |       |        |           |         |      |       |         |           |               |     |            |                          |
|              |  |          |        |        |      |       |        |           |         |      |       |         |           |               |     |            |                          |
|              |  |          |        |        |      |       |        |           |         |      |       |         |           |               |     |            |                          |

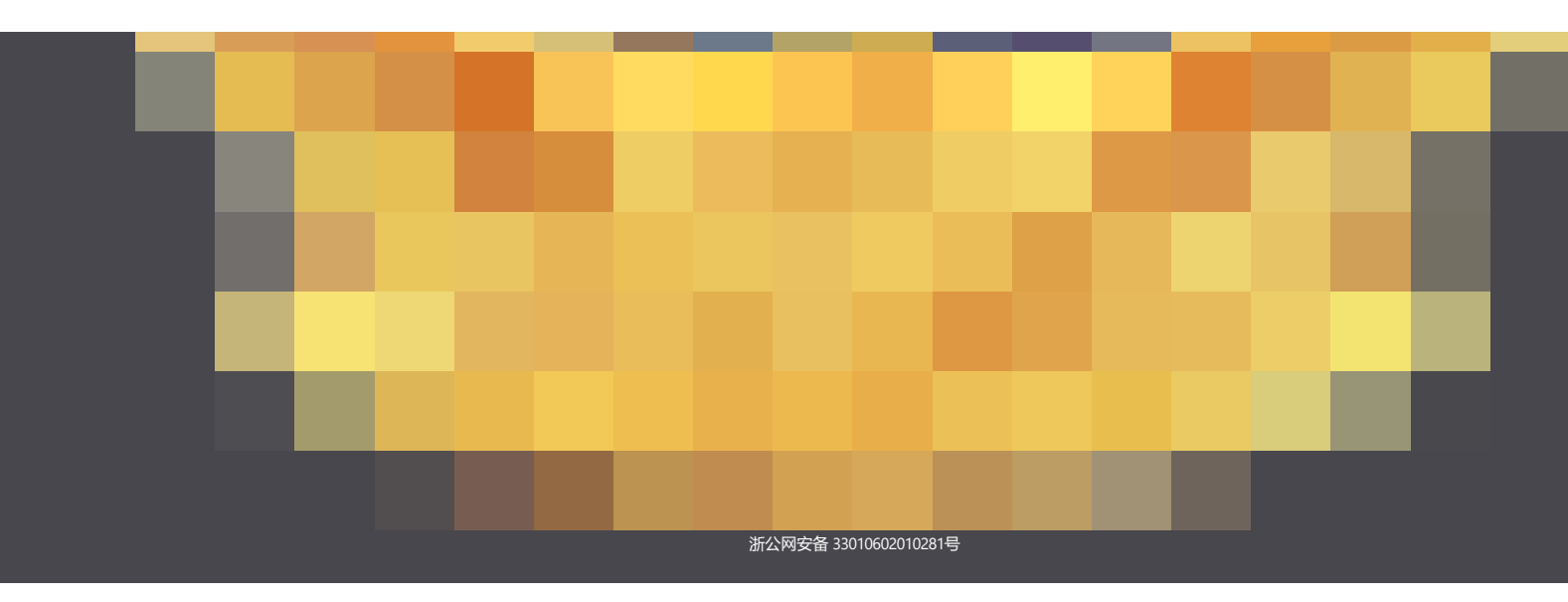

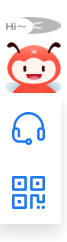